## Aktivierung CrontoSign Swiss

Anleitung für die Aktivierung eines zusätzlichen CrontoSign Swiss Gerätes

Registrieren Sie die Authentifizierungs-App «CrontoSign Swiss» auf einem zusätzlichen Gerät, damit Sie bei Verlust, Diebstahl oder Ersatz Ihres ersten Geräts jederzeit Zugriff auf Ihr E-Banking haben.

Im E-Banking steht Ihnen die «Cronto Geräteverwaltung» zur Verfügung. So können Sie einfach und schnell Änderungen selbst vornehmen.

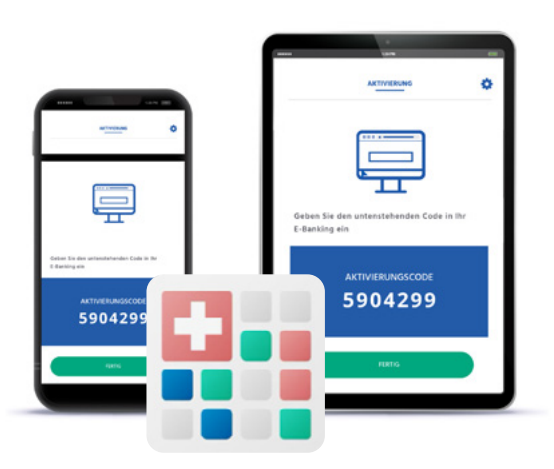

## Ein zweites Gerät für die Authentifizierung hinzufügen – so geht's:

- Bereiten Sie Ihr zusätzliches Gerät vor, indem Sie die «CrontoSign Swiss»-App installieren.
- Halten Sie Ihren Aktivierungsbrief mit dem CrontoSign-Mosaik (farbiger Code) bereit. Brauchen Sie einen neuen Aktivierungsbrief? Diesen können Sie in unserem Servicebereich unter www.shkb.ch bestellen.
- Melden Sie sich mit Ihren bestehenden Zugangsdaten im E-Banking der Schaffhauser Kantonalbank an.
- 4. Klicken Sie im E-Banking oben rechts auf «Einstellungen».
- 5. Wählen Sie die neue Option «Cronto Geräteverwaltung».

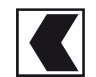

## Aktivierung CrontoSign Swiss

Anleitung für die Aktivierung eines zusätzlichen CrontoSign Swiss Gerätes

- 6. Hier können Sie nun neue Geräte hinzufügen und bisherige Geräte umbenennen oder löschen.
- 7. Registrieren Sie Ihr zusätzliches Gerät und scannen Sie damit das Mosaik auf dem Aktivierungsbrief über die CrontoSign Swiss App ein.
- 8. Nach Eingabe des Zahlencodes, der auf dem Display Ihres Zusatzgerätes erscheint, klicken Sie auf «Überprüfen».

| Cronto Registrierung – Schritt 1/2                                                           |                                                         |                                                          |                          |  |  |
|----------------------------------------------------------------------------------------------|---------------------------------------------------------|----------------------------------------------------------|--------------------------|--|--|
| Um ein Cronto-Gerät oder eine Cronto-App zu<br>Gerät ein. Das Gerät wird Ihnen einen Code an | aktivieren, lesen Sie das l<br>zeigen. Geben Sie diesen | Kryptogramm auf dem Aktivierung<br>Code bitte unten ein. | sbrief mit Ihrem Cronto- |  |  |
|                                                                                              |                                                         | Abbrechen                                                | Überprüfen               |  |  |

9. Es folgt die Aufforderung, das Mosaik auf dem Bildschirm zu scannen. Nach Eingabe des Zahlencodes, der erneut auf dem zusätzlichen Gerät erscheint, der Vergabe eines persönlichen Gerätenamens und dem Klick auf «Aktivieren» ist die Registration abgeschlossen.

| Cronto Registrierung – Schritt 2/2                    |                       |                       |            |  |  |
|-------------------------------------------------------|-----------------------|-----------------------|------------|--|--|
| Bitte geben Sie den Code ein, der auf Ihrem Cronto-Ge | rät oder Ihrer Cronto | o-App angezeigt wird. |            |  |  |
|                                                       | i Catio               |                       |            |  |  |
|                                                       |                       |                       |            |  |  |
|                                                       |                       |                       |            |  |  |
| Code                                                  |                       |                       | ]          |  |  |
| Gerätename                                            |                       |                       |            |  |  |
|                                                       |                       | Abbrechen             | Aktivieren |  |  |
|                                                       |                       |                       |            |  |  |

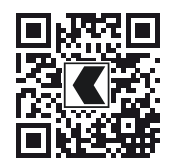

Informationen zum Login-Verfahren: www.shkb.ch/crontosignswiss

**E-Banking-Hotline:** +41 52 635 23 23

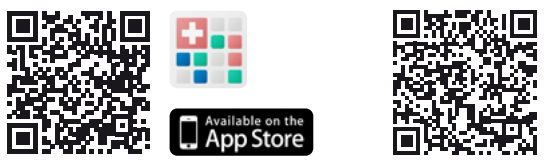

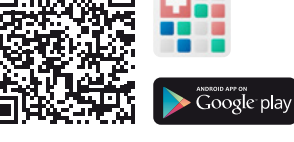

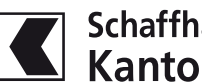

Cod Ger